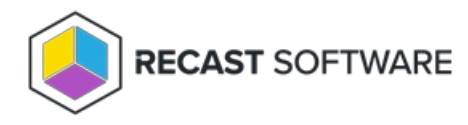

## **Retrieve a Temporary Password**

Last Modified on 05.15.24

You can retrieve a local account password directly from your Configuration Manager console using the Privilege Manager console extension. You can also retrieve the password from the Recast Management Server interface. Once a password is retrieved, its details are available on the Privilege Manager Retrieved Passwords report.

## Retrieve a Local Account Password in Configuration Manager

To retrieve a local account password in Configuration Manager:

1. In your Configuration Manager console, right-click on one or more devices.

```
2. Select Privilege Manager > Retrieve Local Account Password.
```

3. In the window that opens, select the local user **Account** for which you want to see the password.

4. Click Retrieve.

The password appears and can be copied.

```
4. Click to Regenerate the password on the client, if desired.
```

## Retrieve a Local Account Password in Recast Management Server

To retrieve a local account password in RMS:

1. On the Privilege Manager **Agents** page, click the Key icon to the left of the agent.

## Agents

|                                                               |             | Q Search    | Export 🖒 Refresh |
|---------------------------------------------------------------|-------------|-------------|------------------|
| Drag a column header and drop it here to group by that column |             |             |                  |
| Actions                                                       | Name        | Domain      |                  |
| ₽ <sup>6</sup>                                                | cmcbhekcl01 | contoso.com |                  |
| H H 1 > H                                                     |             |             | 1 - 1 of 1 items |

2. In the side panel that opens, select the local user **Account** for which you want to see the password.

3. Click Retrieve.

The password appears and can be copied.

4. Click to **Regenerate** the password on the client, if desired.

Copyright © 2024 Recast Software Inc. All rights reserved.